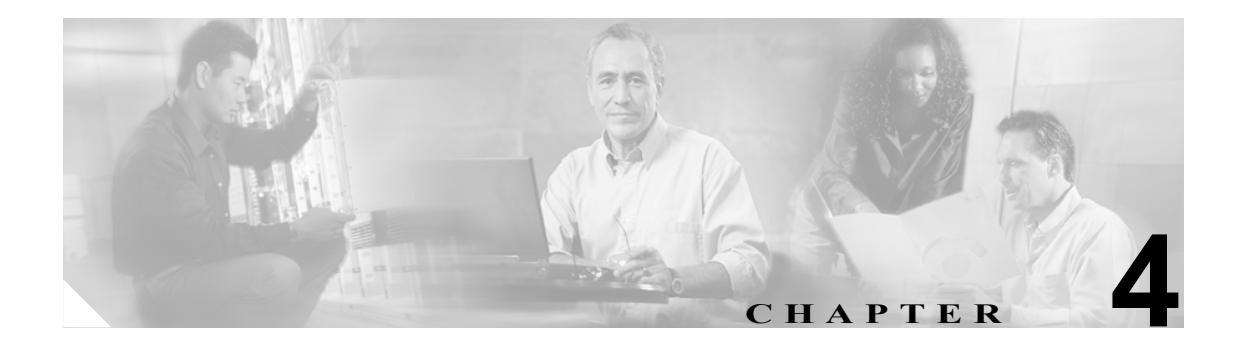

# Cisco CallManager への Cisco ATA の追加

Cisco ATA を設定して、設定ファイルをバイナリファイルに変換し、ファイルを Cisco CallManager TFTP サーバに保管した後は、Cisco ATA を Cisco CallManager に登録する必要があります。

Cisco CallManager 管理者は、Cisco CallManager 環境に基づいて、3 つの登録方法から最適なものを 決定する必要があります。

- 手動による Cisco ATA の追加 (P.4-2): Cisco CallManager に追加する Cisco ATA が少数である 場合、この方法を使用できます。
- Cisco Bulk Administration Tool (BAT) の使用 (P.4-4): 多数の Cisco ATA を Cisco CallManager に追加する必要がある場合、最も一般的な方法です。
- 自動登録の使用(P.4-4): この方法は、デフォルトで無効になっています。この方法が有効になっている場合、特定の Cisco CallManager に接続されたデバイスはすべて自動登録されます。
  特定の Cisco CallManager に接続された Cisco ATA のみを自動登録することはできません。

Cisco CallManager 3.2 以降の場合、Cisco ATA を、(デバイスが Cisco ATA 186 または Cisco ATA 188 のいずれであるかに関係なく) Cisco ATA 186 デバイス タイプとして登録します。Release 3.2 より前のバージョンの Cisco CallManager を使用している場合、Cisco ATA を Cisco 7960 デバイス タイプとして登録する必要があります。

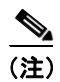

*Cisco ATA*という用語は、このマニュアルを通じて Cisco ATA 186 と Cisco ATA 188 の両方を示しま す。Cisco ATA 186 と Cisco ATA 188 に違いがある場合は、特に明記します。

## 手動による Cisco ATA の追加

Cisco CallManager の管理ページを使用して Cisco ATA を手動で追加するには、次の手順を実行します。

Cisco CallManager を使用してヘルプを表示するには、メイン メニュー バーから Help > For this page を選択してコンテキスト ヘルプにアクセスします。

#### 手順

ステップ1 Cisco CallManager の管理ページにログインします。

メニュー バーから System > Cisco CallManager を選択します。Cisco CallManager Configuration 画面 が表示されます。

- **ステップ2** Cisco CallManager Configuration 画面で、次の手順を実行します。
  - **a.** Cisco CallManager のリストから、設定する Cisco CallManager の IP アドレスまたは名前をクリックします。
  - **b.** 表示されるフィールドに、同一の Starting Directory Number 値および Ending Directory Number 値 を入力します。
  - **C.** Auto-registration Disabled on this Cisco CallManager という設定がオンになっていることを確認 します。
  - d. Update ボタンをクリックします。
- **ステップ3** Cisco CallManager の管理ページのメニュー バーで **Device > Phone** を選択して、Find and List Phones 画面を表示します。
- **ステップ4** Add a New Phone リンクをクリックして、Add a New Phone 画面を表示します。
- **ステップ5** Phone Type ドロップダウン リストから、次のように選択します。
  - a. Cisco CallManager バージョン 3.0 または 3.1 を使用している場合、Cisco 7960 を選択します。
  - **b.** Cisco CallManager バージョン 3.2 を使用している場合、Cisco ATA 186 を選択します。
- ステップ6 Next をクリックします。Phone Configuration 画面が表示されます。
- ステップ7 Phone Configuration 画面で、次のフィールドに情報を入力する必要があります。
  - MAC Address: Cisco ATA の MAC アドレスを入力します。
  - Device Pool:ドロップダウンリストから Default 値または設定されているデバイス プールを選択します。
  - Phone Button Template:ドロップダウン リストから、Cisco CallManager バージョン 3.0 または 3.1 を使用している場合は Standard 7960 を選択し、Cisco CallManager バージョン 3.2 を使用している場合は Standard ATA 186 を選択します。

**ステップ8** Insert ボタン (Cisco CallManager バージョン 3.2 では Update ボタンと呼ばれます) をクリックします。

Cisco CallManager の管理ページから、デバイスがデータベースに追加されたことが通知されます。 さらに、この時点で Phone 1 ポートの電話番号を割り当てるかどうかを確認するメッセージが表示 されます。

OK をクリックします。

- **ステップ9** Directory Number フィールドで、電話番号を Cisco ATA に割り当てます。
- **ステップ10** Partition ドロップダウン リストでは、Cisco ATA のパーティションを選択するか、またはデフォルト値の None のままにしておくことができます。
- **ステップ11 Insert** ボタン (Cisco CallManager バージョン 3.2 では Update ボタンと呼ばれます) をクリックします。

ポップアップ ウィンドウに、現在のデバイスのページに戻るかどうかを確認するメッセージが表示 されます。**OK** をクリックします。

ステップ12 第2のFXSポートを Cisco CallManager に追加する場合、ステップ3に戻り、そこから実行します。

Cisco ATA MAC アドレスから左端の2桁を削除し、右端に01を追加して、Phone2ポートのMAC アドレスを作成する必要があります。

例

Cisco ATA の MAC アドレスが 00070EA26032 の場合、作成される Phone 2 ポートの MAC アドレス は 070EA2603201 になります。

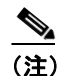

デフォルトで、両方の Cisco ATA FXS ポートは、Cisco CallManager の登録に対して有効になっています。Phone 2 FXS ポートを Cisco CallManager に追加しない場合は、Cisco ATA EPID1orSID1 パラメータ値を0に変更して Phone 2 ポートを無効にする必要があります(Phone 1 ポートを無効にするには、EPID0orSID0 パラメータ値を0にする必要があります)。

## Cisco Bulk Administration Tool(BAT)の使用

Cisco Bulk Administration Tool (BAT) は、Cisco CallManager 用のプラグイン アプリケーションで す。BAT を使用すると、多数の Cisco IP Phone および Cisco ATA に対して、登録などのバッチ操作 を実行できます。

BAT を使用して Cisco ATA を Cisco CallManager に追加する方法については、『Bulk Administration Tool Guide for Cisco CallManager』を参照してください。

BAT ツールを使用する場合、次のことを知っておく必要があります。

- Phone Type ドロップダウン リストを使用するとき、デバイス タイプを次のように選択します。
  - Cisco CallManager バージョン 3.0 または 3.1 を使用している場合、Cisco 7960 を選択します。
  - Cisco CallManager バージョン 3.2 を使用している場合、Cisco ATA 186 を選択します。
- Phone Configuration 画面を使用するとき、次のフィールドに情報を入力する必要があります。
  - MAC Address: Cisco ATA の MAC アドレスを入力します。MAC アドレスは、Cisco ATA の底部にラベル表示されています(atapname.exe ツールを使用して Cisco ATA の MAC アドレスを特定することもできます)。このツールの使用方法については、P.3-14 の「atapname.exe ツールを使用した MAC アドレスの入手」を参照してください。
  - Device Pool:ドロップダウンリストから Default 値または設定されているデバイスプール を選択します。
  - Phone Button Template:ドロップダウン リストから、Cisco CallManager バージョン 3.0 または 3.1 を使用している場合は Standard 7960 を選択し、Cisco CallManager バージョン 3.2 を使用している場合は Standard ATA 186 を選択します。
- 第2の Cisco ATA FXS ポートを Cisco CallManager に追加する場合、Cisco ATA MAC アドレス から左端の2桁を削除し、右端に01を追加して、Phone2ポートの MAC アドレスを作成する 必要があります。

#### 例

Cisco ATA の MAC アドレスが 00070EA26032 の場合、作成される Phone 2 ポートの MAC アドレスは 070EA2603201 になります。

#### <u>》</u> (注)

) デフォルトで、両方の Cisco ATA FXS ポートは、Cisco CallManager の登録に対して有効になっています。Phone 2 FXS ポートを Cisco CallManager に追加しない場合は、Cisco ATA EPID1orSID1 パラメータ値を0に変更して Phone 2 ポートを無効にする必要があります(Phone 1 ポートを無効にするには、EPID0orSID0 パラメータ値を0にする必要があります)。

## 自動登録の使用

新しい Cisco ATA が IP テレフォニー ネットワークに接続するとき、Cisco CallManager が新しい電 話番号を自動的に割り当てるようにする場合、自動登録を使用します。Cisco ATA が自動登録され た後は、Cisco ATA を新しい場所に移動して、その電話番号に影響を与えることなく別のデバイス プールに割り当てることができます。

自動登録を実行するには、次の URL で該当するバージョンの『Cisco CallManager Administration Guide』を参照してください。

http://www.cisco.com/en/US/products/sw/voicesw/ps556/products\_administration\_guide\_books\_list.html